「超高速ネットワークを利用したアジア遠隔医療プ ロジェクト」TEMDEC (Telemedicine Development Center of Asia)活動報告:第7巻

**清水, 周次** 九州大学病院

中島, 直樹 <sup>九州大学病院</sup>

https://doi.org/10.15017/19698

出版情報:「超高速ネットワークを利用したアジア遠隔医療プロジェクト」 TEMDEC活動報告. 7, 2011-03. TEMDEC事務局 バージョン: 権利関係:

# 3. 使用機器 / 設定のアップデート

#### 3.1. はじめに

2007 年12 月に九州大学病院において開催されたアジア遠隔医療シンポジウムで、標準となる機器構成 を発表いたしました。この構成にはわれわれがこれまで実施してきた100 回、のべ300 地点を超えるイベン トを通じて培われたノウハウが凝縮されたものでした。この構成および各地点のスタッフの協力により、以前 に比べて音声トラブルは少なくなり、より高品質なカンファレンスがおこなえるようになりました。

しかし、ADVC やオーディオミキサーなどは一般の医療施設で所有していることはまれで、配線などの準 備もやや煩雑となるなど、DVTS を用いたカンファレンスの特徴である機器構成のシンプルさが若干犠牲と なってしまいました。特に新規接続施設では、準備を行う技術者の技量によっては全くのノウハウが無い状 況から準備を行うこととなります。このため、機材購入や準備に多大な労力を払う事となり、初めての接続時 から万全の準備を求めることが難しいのが実情でした。しかし、この活動をさらに広めるためにはより簡単に 準備できる工夫が必要です。そこで、標準構成に準拠した映像・音声パッケージを考案いたしました。 詳しくは 4.7.1DVTS パッケージマニュアルをご参照ください。このパッケージを利用する事で、各施設で同じ 機器をほぼ同じように接続することができます。このため、これまでは自力で解決しなければならなかった自 施設の問題を他施設にも相談しやすくなり、他施設もトラブルが発生している施設の状況を把握しやす くなり、トラブル発生時の原因究明も早急に行えるようになりました。

このほか、今回は各施設の機材構成図の紹介、当院での機材構成、H.323 多地点接続装置の使用方法 等を掲載しております。

#### 3.2. 資料

- 3.2.1 DVTSパッケージ詳細(ベトナム語版)
- 3.2.2 各施設の構成紹介
- 3.2.2.1 九州大学病院
- 3.2.2.2 京都第二赤十字病院(6巻参照)
- 3.2.2.3 福岡大学
- 3.2.2.4 ASTI (Advanced Science and Technology Institute) (フィリピン)
- 3.2.2.5 建国大学(韓国)
- 3.2.2.6 徳島大学病院
- 3.2.2.7 VinaREN Vietnam Research and Education Network (ベトナム)
- 3.2.2.8 上海交通大学第一人民病院(中国)
- 3.2.2.9 国立成育医療研究センター
- 3.2.2.10 香港大学(中国)
- 3.2.2.11 ラジャビティ病院(タイ)
- 3.2.2.12 チョウレイ病院 (ベトナム)
- 3.2.2.13 産業医科大学
- 3.2.2.14 国立台湾大学(台湾)
- 3.2.2.15 北海道大学
- 3.2.3.16 藤田保健衛生大学病院

- 3.2.3.17 CERNET.Network Center 清華大学 (中国)
- 3.2.3.18 マラヤ大学(マレーシア)
- 3.2.3.19 チュラロンコン大学(タイ)
- 3.2.3.20 忠北大学(韓国)
- 3.2.3.21 フリンダース大学(オーストラリア)
- 3.2.4 Codian MCU接続方法

#### 3.2. 資料

TEMDEC

3.2.1 DVTSパッケージ詳細(ベトナム語版)

ベトナム チョウレイ病院 での遠隔医療活動の準備を支援してくださっているNi医師がDVTSパッケージ マニュアルをベトナム語に翻訳してくださいました。ページ数の関係上、ここにすべてを掲載することはできま せんが、ホームページにてすべて閲覧いただけます。

遠隔医療を支えるスタッフすべてが必ずしも英語が得意なわけではありません。理解を深めるためにも母 国語でのマニュアル整備は必要です。今後も各国のエンジニアの協力を得ながら、充実させていくことがで きればと思います。

Translated by Dr. Ni. Cho Ray Hosp. , Vietnam

# Hướng dẫn sử dụng bộ DVTS

| Nội dung                           | trang |
|------------------------------------|-------|
| Danh mục và các thiết bị cần thiết | 2     |
| Sơ đồ cấu hình                     | 3-4   |
| Chi tiết trong bộ                  | 5     |
| Lắp đặt                            | 6-11  |
| Kiểm tra âm thanh                  | 12    |
| Bố trí nhân viên                   | 13    |

Instruction for DVTS Package. 20100210

Sơ đồ cấu hình -Phần âm thanh-

Translated by Dr. Ni, Cho Ray Hosp., Vietnam

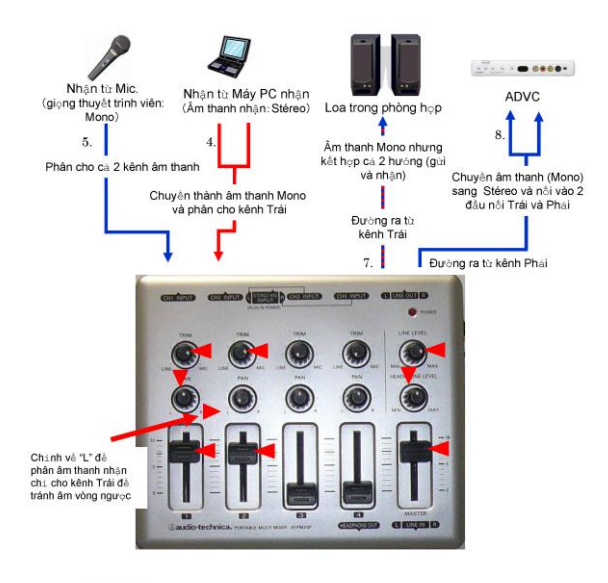

Đặc tính: Thiết bị này xũ lý 2 nguồn âm thanh (Gui/Nhận) với 2 kénh "STEREO (Phải và Trái)", Mối nguồn âm thành được phân vào 1 kénh và được điều khiêm một cách độc lập và để dàng. Những mũi tên màu đo trên hình chi vị trí mặc đặnh của từng nứt.

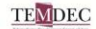

page1

Instruction for DVTS Package. 20100210

page4

#### 3.2.2 各施設の構成紹介

3.2.2.1 九州大学病院

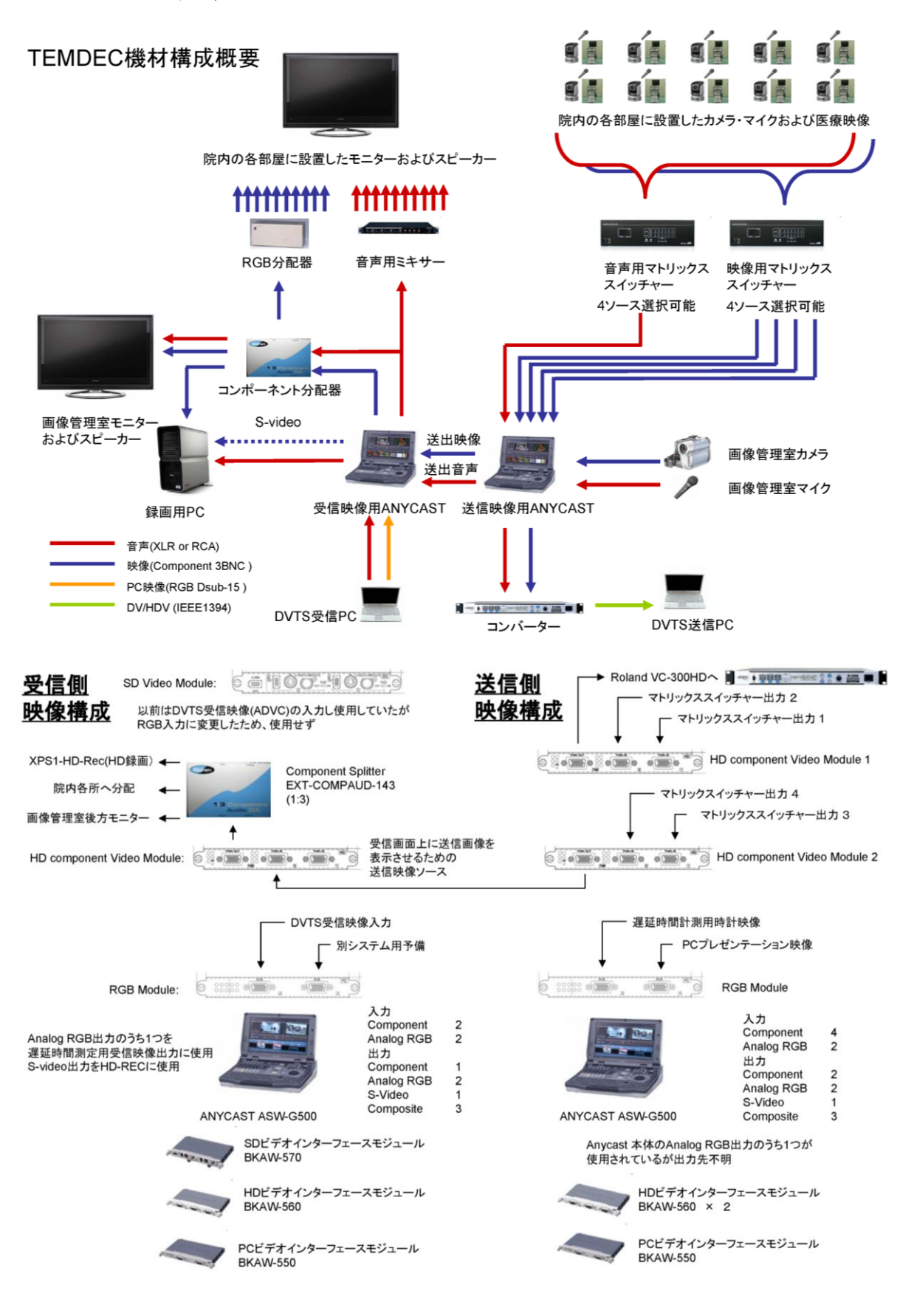

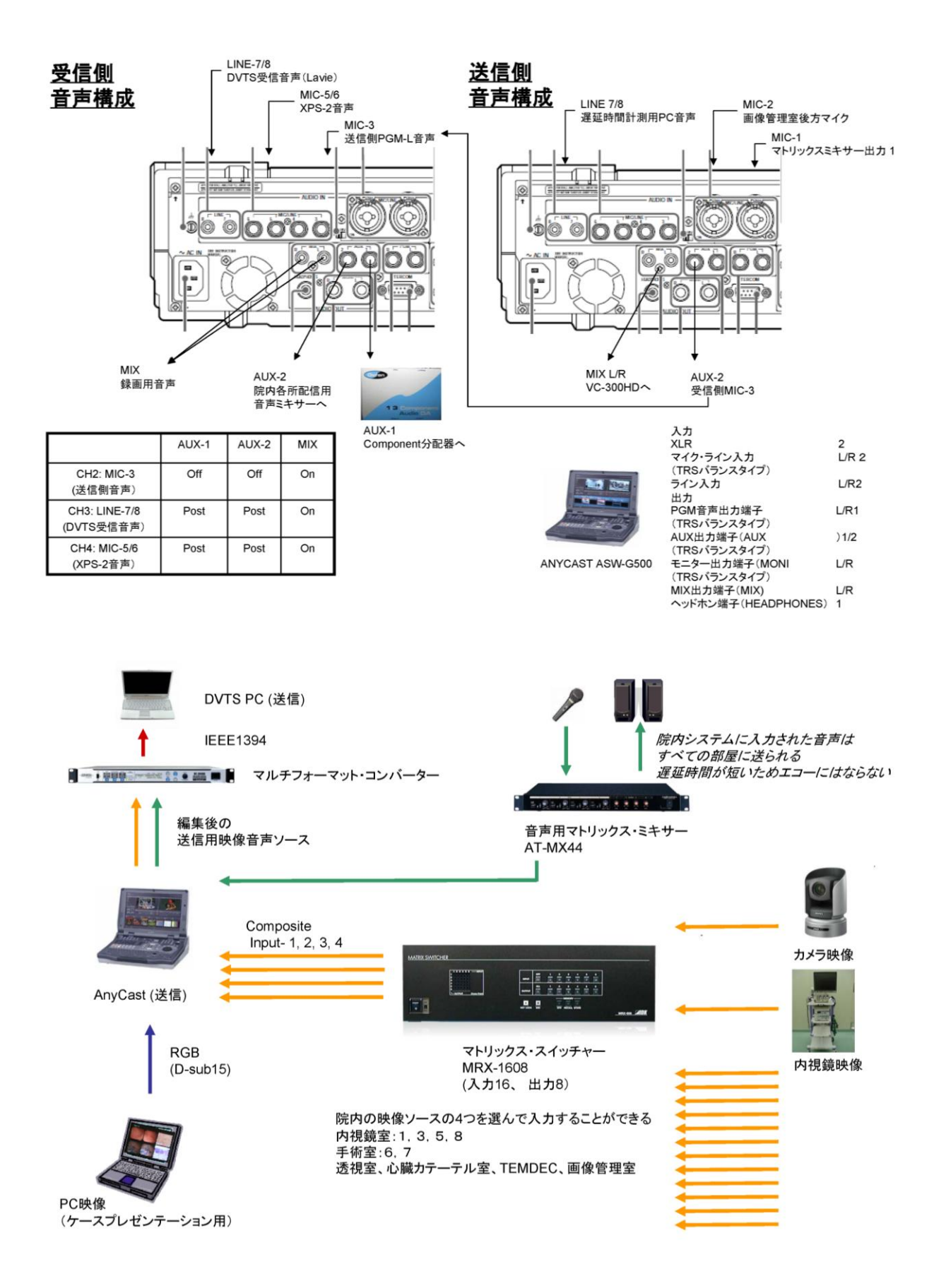

....

# 3.2.2.3 福岡大学

A new two meeting rooms where the equipment of the teleconferencing had been furnished to September, 2010 was completed. In these room, we are able to make teleconference with 2 type protocols (Polycom HD, DVTS).

# Items list of DVTS configuration

| Product | ThinkPadT410 + DVcommXP | TH-65PF12KR | AW-HE100  | AV-HS400AN | VC-300HD,VC-200HD | AT-MX781     | PPIV-SST-C8 | D-901 |
|---------|-------------------------|-------------|-----------|------------|-------------------|--------------|-------------|-------|
| Company | Lenovo                  | Panasonic   | Panasonic | Panasonic  | Roland            | Audiotechnca | Polycom     | TOA   |
| ٩       | -                       | 2           | <i>с</i>  | 4          | 2                 | 9            |             |       |

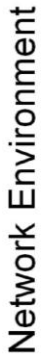

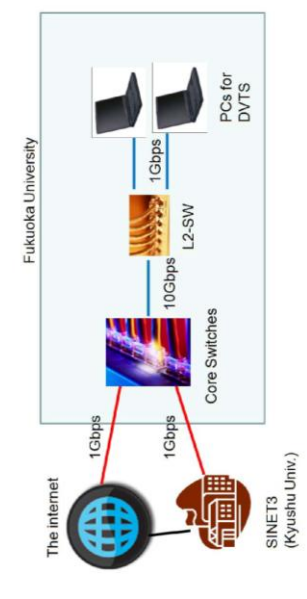

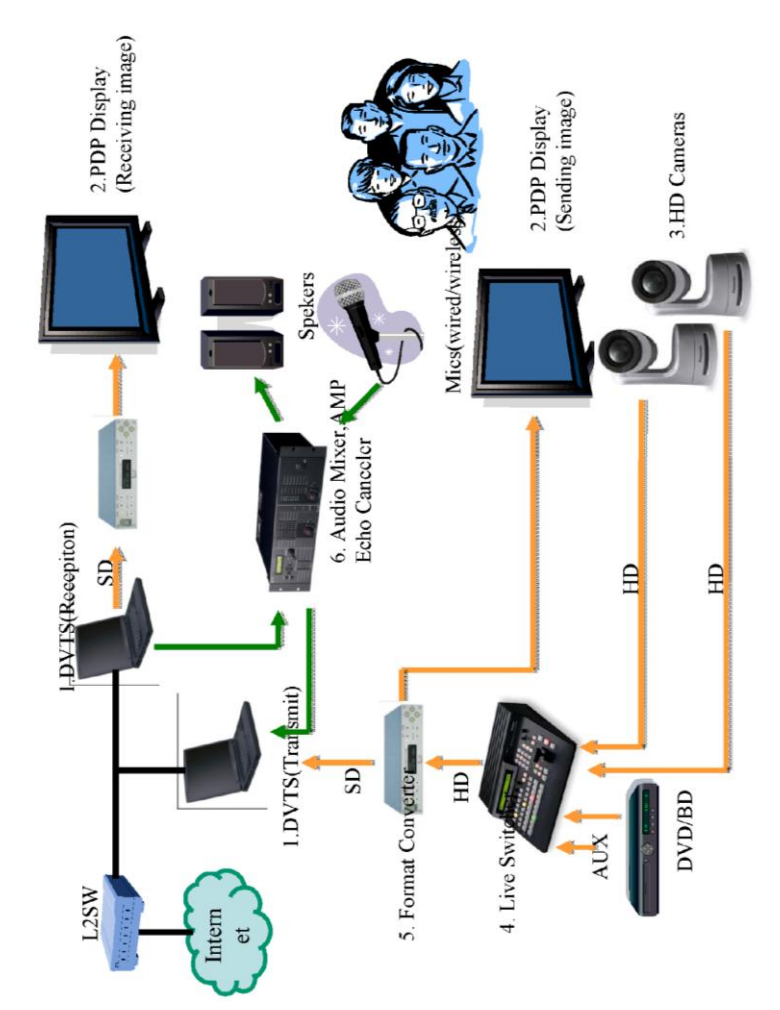

# 3.2.2.4 ASTI (Advanced Science and Technology Institute) (フィリピン)

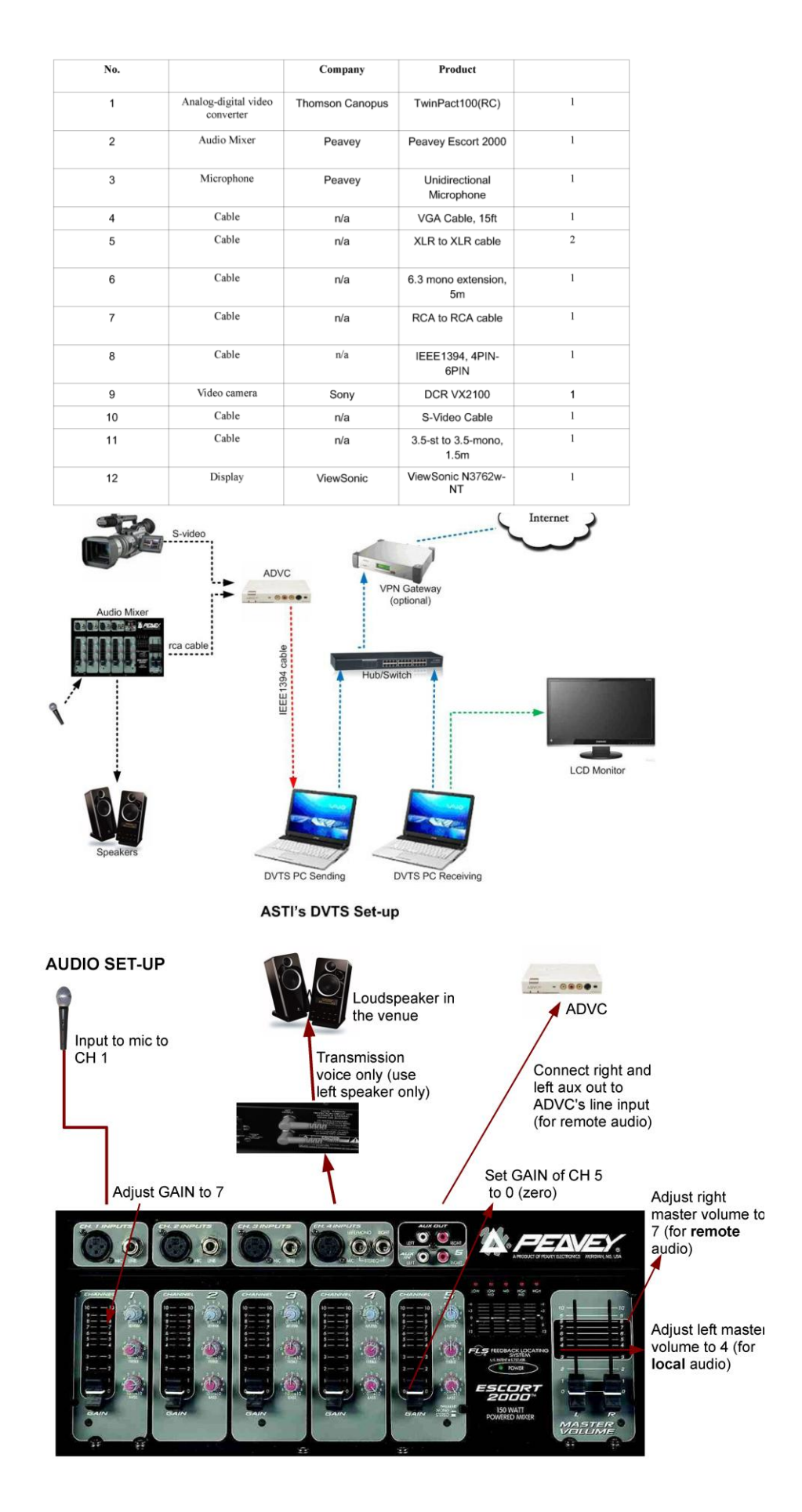

# 3.2.2.5 建国大学(韓国)

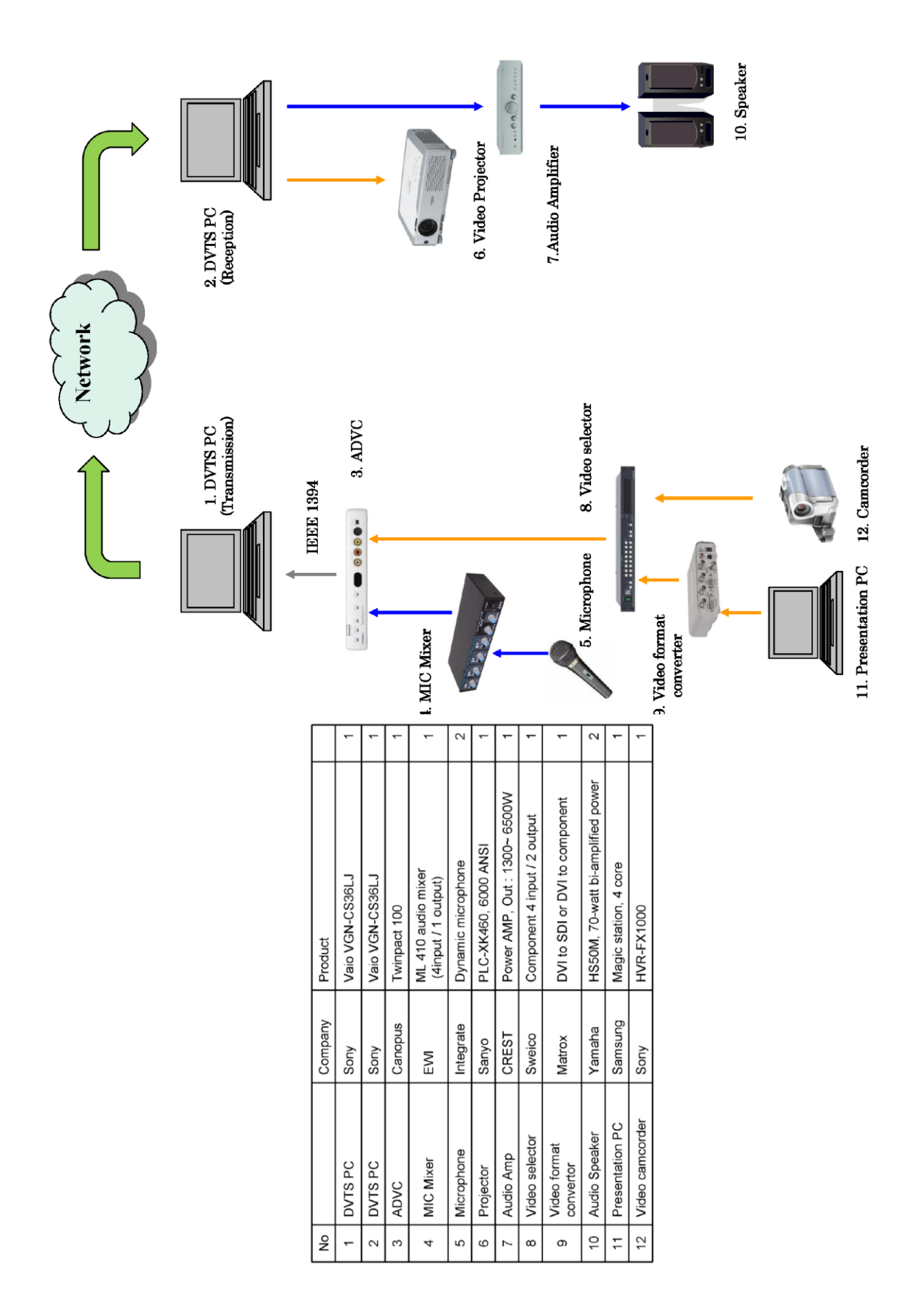

# 3.2.2.6 徳島大学病院

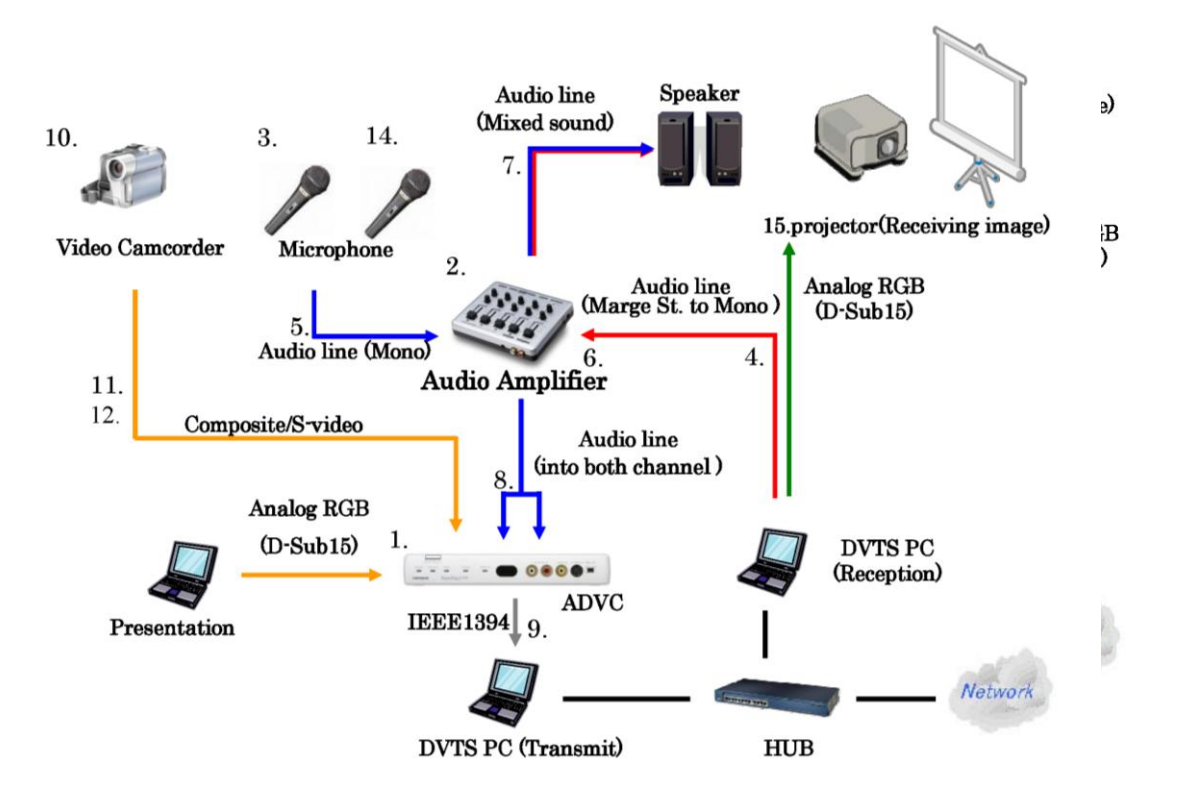

Using DVTS package and additional devises

| No |                                   | Company         | Product                                                      |   |
|----|-----------------------------------|-----------------|--------------------------------------------------------------|---|
| 1  | Analog-digital<br>video converter | Thomson Canopus | TwinPact100(RC)                                              | 1 |
| 2  | Audio Mixer                       | audio-technica  | Portable Multi Mixer AT-PMX5P                                | 1 |
| 3  | Microphone                        | audio-technica  | Dynamic Vorcal Microphone PRO-100                            | 1 |
| 4  | Cable                             | JVC             | CN-207A (                                                    | 1 |
| 5  | Cable                             | JVC             | CN-230A ( $\phi$ 6.3mono extention 5m)                       | 2 |
| 6  | Cable                             | JVC             | AP-100A( $\phi$ 3.5-Mono -><br>$\phi$ 6.3mono exchange plug) | 1 |
| 7  | Cable                             | JVC             | CN-186G (RCA × 1->RCA × 2 3M)                                | 1 |
| 8  | Cable                             | JVC             | CN-166G (RCA × 1->RCA × 2 1.5M)                              | 1 |
| 9  | Cable                             |                 | IEEE1394 4PIN-4PIN, 4PIN-6PIN                                | 2 |
| 10 | Video camera                      | Hitachi         | Video camera DZ-HS803 (NTSC)                                 | 1 |
| 11 | Cable                             | JVC             | VX-130E(Composite extention cable)                           | 1 |
| 12 | Cable                             | JAC             | VZ-97(RCA extention plug)                                    | 1 |
| 13 | Headphone                         | Elecom          | EHP-TVAP120SV                                                | 1 |
| 14 | Microphone                        |                 |                                                              | 1 |
| 15 | Projector                         | Panasonic       | TH-D7700                                                     | 1 |

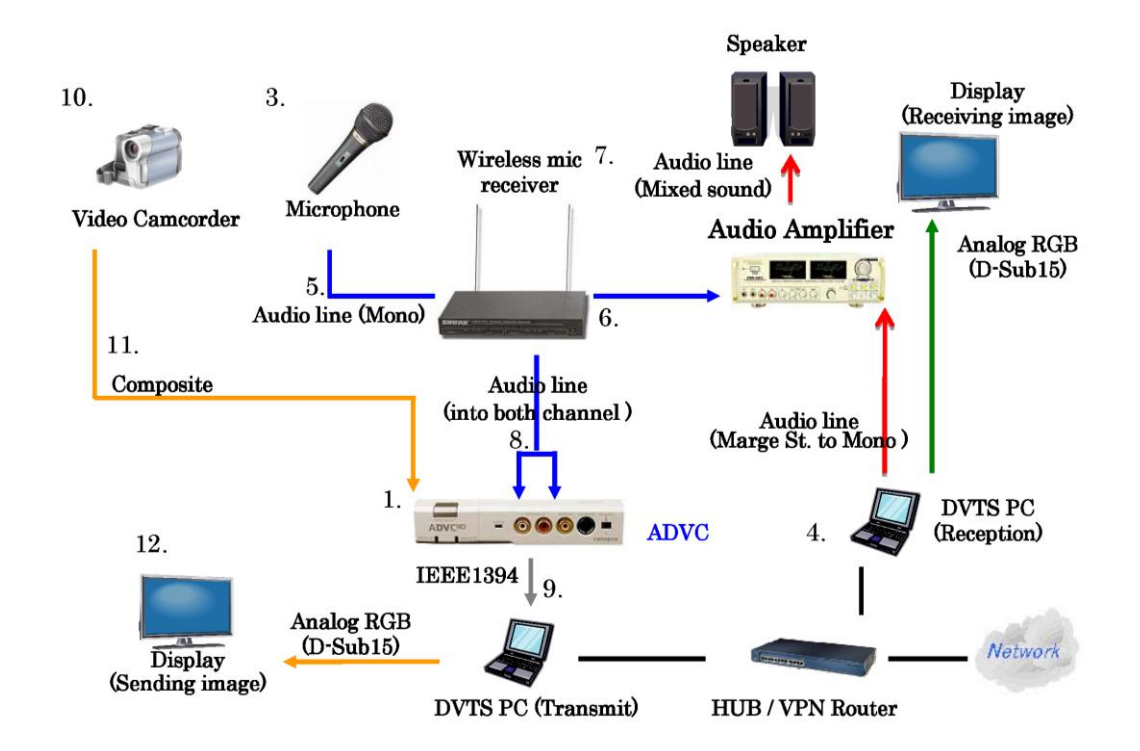

# 4.2.2.7 VinaREN - Vietnam Research and Education Network (ベトナム)

| No               |                                                           | Company                              | Product                                                                                                    |                  |
|------------------|-----------------------------------------------------------|--------------------------------------|----------------------------------------------------------------------------------------------------|------------------|
| 1                | Analog-digital<br>video converter                         | Thomson<br>Canopus                   | ADVC 110                                                                                                    | 1                |
| 2                | Audio Amplifer                                            | California                           | Audio Amplifer Pro-158A                                                                                      | 1                |
| 3                | Microphone                                                | Shure, Sony                          | Shure LX 88 II, Sony f720                                                                                    | 1                |
| 4                | Cable                                                     | China                                | we use some kind of cable and jack converter from China, unknown brand                                       | 1                |
|                  |                                                           |                                      |                                                                                                    |                  |
| 5                | Video camera                                              | Sony                                 | Video camera HDR-FX1 (NTSC)                                                                                  | 1                |
| 5<br>6           | Video camera<br>Headphone                                 | Sony<br>Sound Magic                  | Video camera HDR-FX1 (NTSC)<br>Soundmagic P20                                                                | 1                |
| 5<br>6<br>7      | Video camera<br>Headphone<br>PC, Laptop                   | Sony<br>Sound Magic<br>Sony          | Video camera HDR-FX1 (NTSC)<br>Soundmagic P20<br>Vaio SZ-460N                                                | 1<br>1<br>2      |
| 5<br>6<br>7<br>8 | Video camera<br>Headphone<br>PC, Laptop<br>Video splitter | Sony<br>Sound Magic<br>Sony<br>China | Video camera HDR-FX1 (NTSC)<br>Soundmagic P20<br>Vaio SZ-460N<br>4-1 Video splitter divide, unknown<br>brand | 1<br>1<br>2<br>1 |

# 3.2.2.8 上海交通大学第一人民病院(中国)

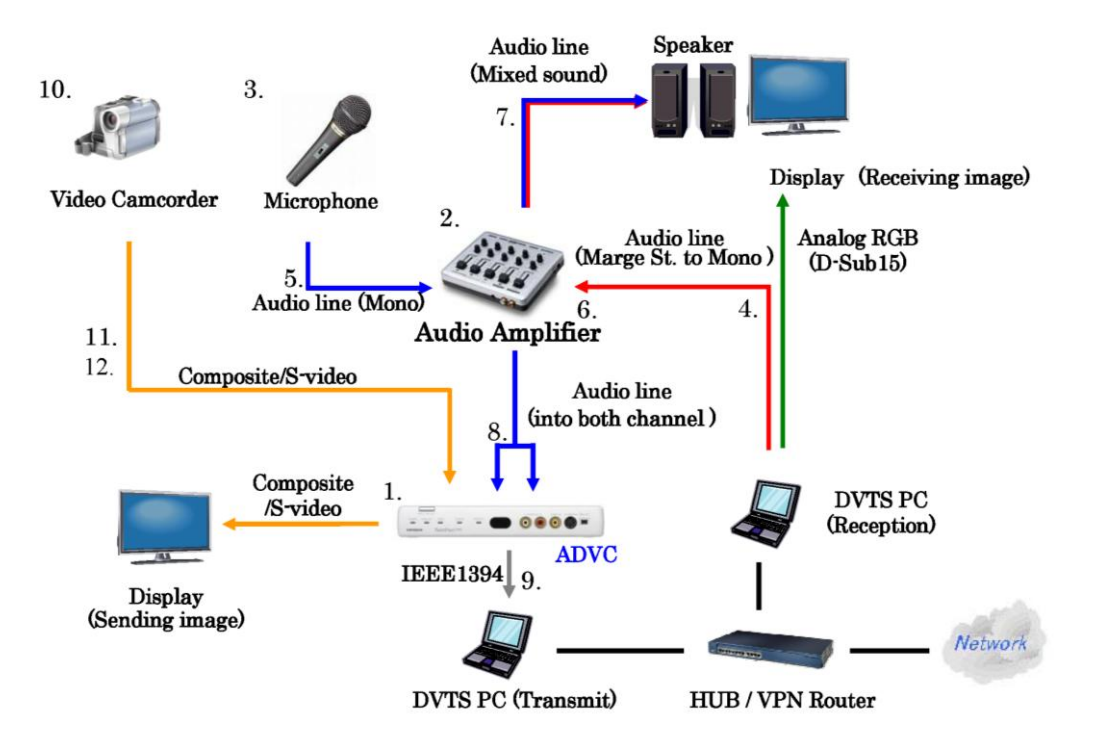

| No |                                   | Company            | Product                                          |   |
|----|-----------------------------------|--------------------|--------------------------------------------------|---|
| 1  | Analog-digital<br>video converter | Thomson<br>Canopus | TwinPact100(RC)                                  | 1 |
| 2  | Audio Mixer                       | audio-technica     | Portable Multi Mixer AT-PMX5P                    | 1 |
| 3  | Microphone                        | audio-technica     | Dynamic Vorcal Microphone PRO-<br>100            | 1 |
| 4  | Cable                             | JVC                | CN-207A<br>(                                     | 1 |
| 5  | Cable                             | JVC                | CN-230A ( $\phi$ 6.3mono extention 5m)           | 2 |
| 6  | Cable                             | JVC                | AP-100A (φ3.5-Mono -><br>φ6.3mono exchange plug) | 1 |
| 7  | Cable                             | JVC                | CN-186G (RCA × 1->RCA × 2 3M)                    | 1 |
| 8  | Cable                             | JVC                | CN-166G (RCA × 1->RCA × 2 1.5M)                  | 1 |
| 9  | Cable                             |                    | IEEE1394 4PIN-4PIN, 4PIN-6PIN                    | 2 |
| 10 | Video camera                      | Hitachi            | Video camera DZ-HS803 (NTSC)                     | 1 |
| 11 | Cable                             | JVC                | VX-130E(Composite extention cable)               | 1 |
| 12 | Cable                             | JVC                | VZ-97(RCA extention plug)                        | 1 |
| 13 | Headphone                         | Elecom             | EHP-TVAP120SV                                    | 1 |

# 3.2.2.9 国立成育医療研究センター

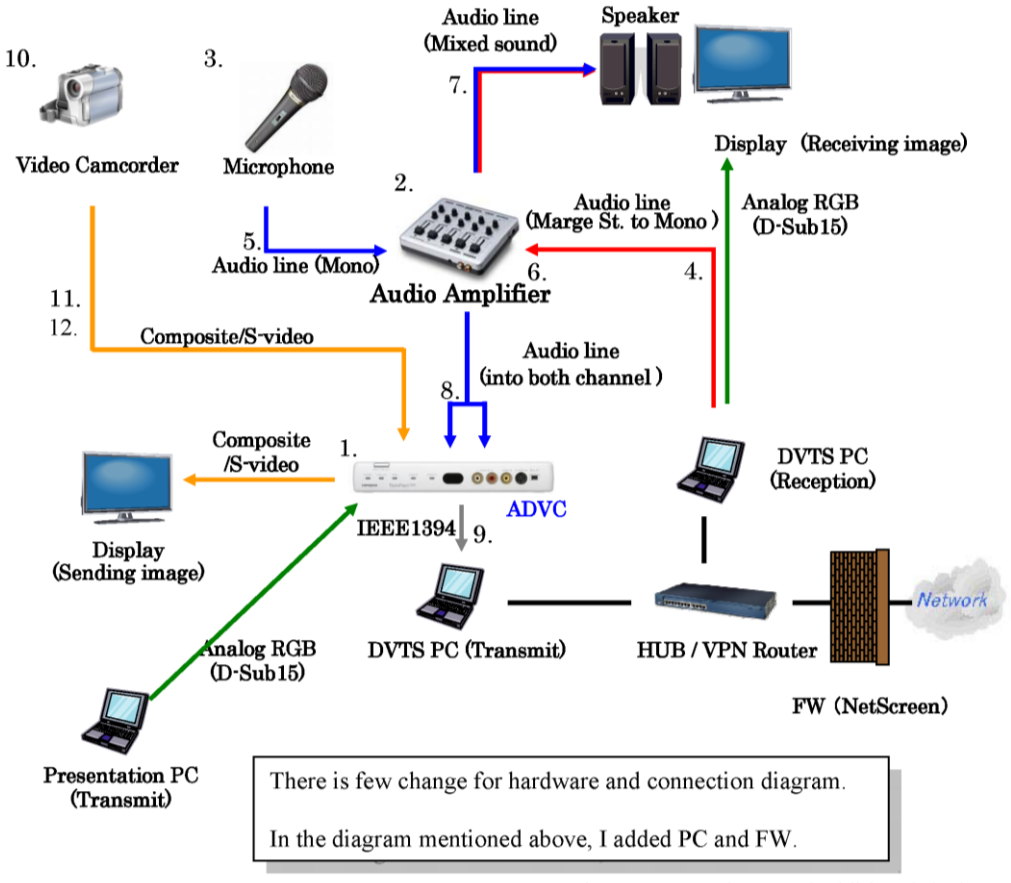

Using DVTS package and additional devises

| No |                                   | Company         | Product                                                       |   |
|----|-----------------------------------|-----------------|---------------------------------------------------------------|---|
| 1  | Analog-digital<br>video converter | Thomson Canopus | TwinPact100(RC)                                               | 1 |
| 2  | Audio Mixer                       | audio-technica  | Portable Multi Mixer AT-PMX5P                                 | 1 |
| 3  | Microphone                        | audio-technica  | Dynamic Vorcal Microphone PRO-100                             | 1 |
| 4  | Cable                             | JVC             | CN-207A ( $\phi$ 3.5-St -> $\phi$ 3.5-Mono 1.5m)              | 1 |
| 5  | Cable                             | JVC             | CN-230A ( $\phi$ 6.3mono extention 5m)                        | 2 |
| 6  | Cable                             | JAC             | AP-100A ( $\phi$ 3.5-Mono -><br>$\phi$ 6.3mono exchange plug) | 1 |
| 7  | Cable                             | JVC             | CN-186G (RCA × 1->RCA × 2 3M)                                 | 1 |
| 8  | Cable                             | JVC             | CN-166G (RCA × 1->RCA × 2 1.5M)                               | 1 |
| 9  | Cable                             |                 | IEEE1394 4PIN-4PIN, 4PIN-6PIN                                 | 2 |
| 10 | Video camera                      | Hitachi         | Video camera DZ-HS803 (NTSC)                                  | 1 |
| 11 | Cable                             | JVC             | VX-130E(Composite extention cable)                            | 1 |
| 12 | Cable                             | JVC             | VZ-97(RCA extention plug)                                     | 1 |
| 13 | Headphone                         | Elecom          | EHP-TVAP120SV                                                 | 1 |

# 3.2.2.10 香港大学(中国)

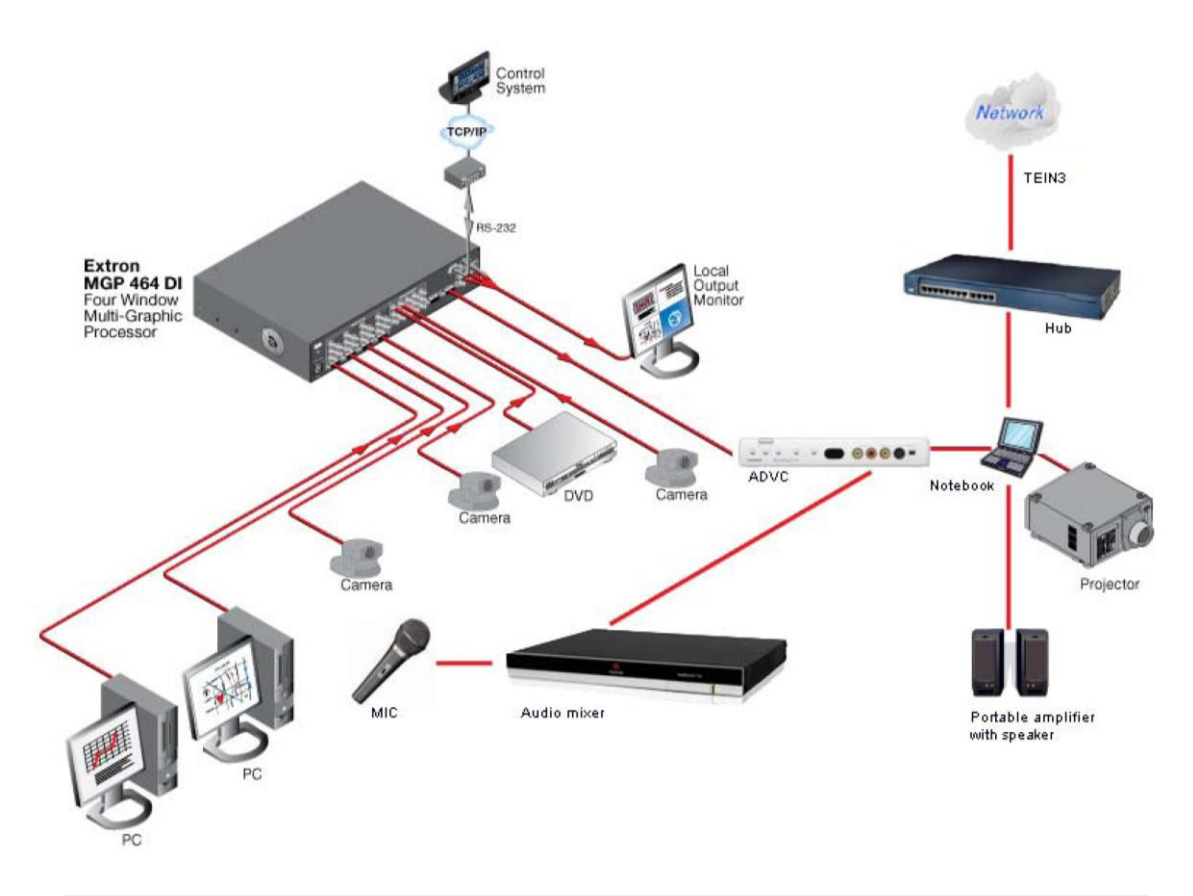

| Audio mixer                      | Polycom         | Soundstructure C16 | For audio                |
|----------------------------------|-----------------|--------------------|--------------------------|
| Portable amplifier with speakers | Panasonic       |                    | For audio                |
| Notebook                         | DELL            | Latitude AL-D820   | For DVTS<br>transmission |
| PC                               | DELL            | Optiplex           | For presentation         |
| Projector                        | Panasonic       | PT-DZ6700EL        | For projection           |
| Analog-digital video converter   | Thomson Canopus | TwinPact100(RC)    | For signal conversion    |
| HD Colour Video Camera           | Sony            | BRC-Z330           | For video                |
| Multi-graphic processor          | Extron          | MGP464             | For video                |

We have three projections. One is for projecting the local powerpoint . One is for projecting the local video camera signal. One is for projecting received DVTS signal . Our system is ready for HD signals. We are using TEIN3 network for DVTS transmission.

# 3.2.2.11 ラジャビティ病院(タイ)

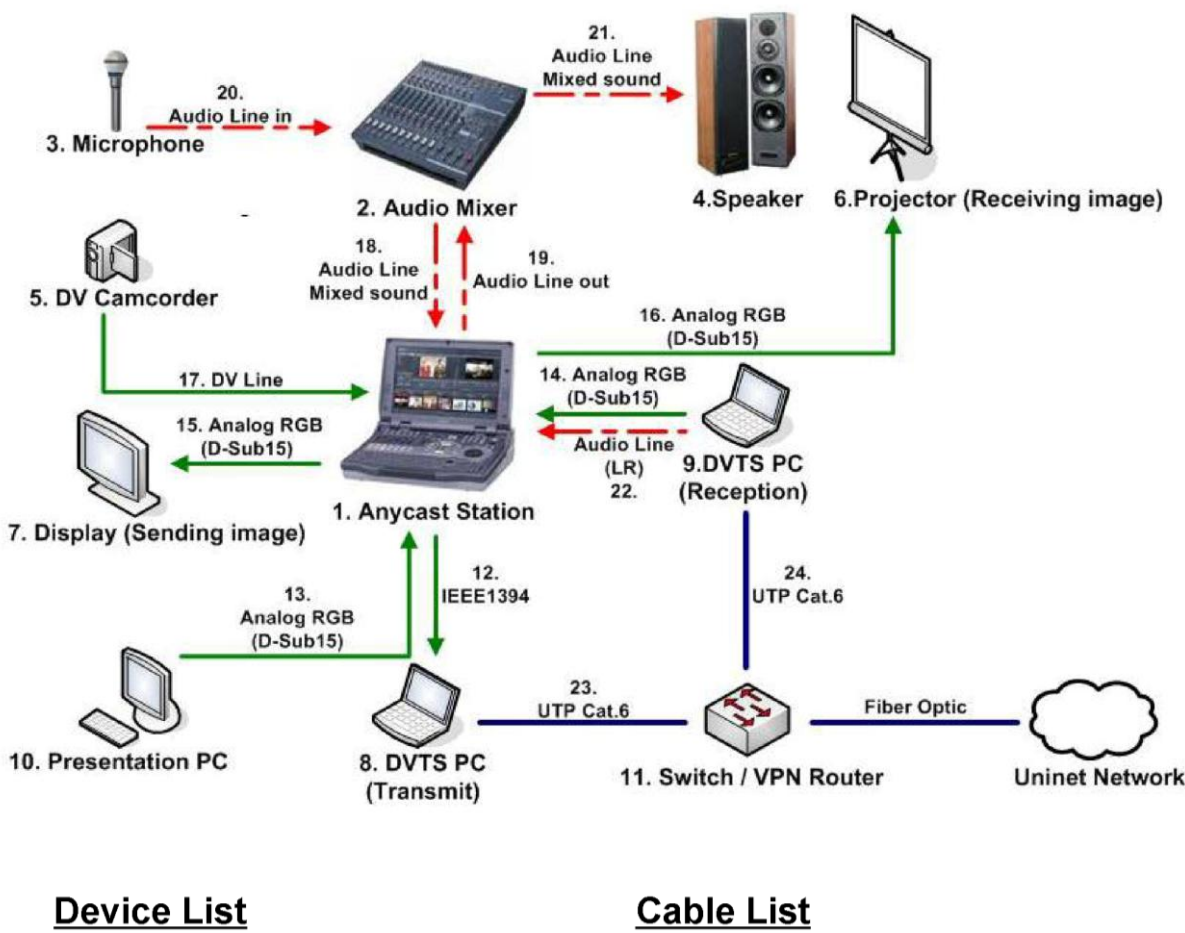

- 1. Anycast Station
- 2. Audio Mixer
- 3. Microphone
- 4.Speaker
- 5. DV Camcorder
- 6.Projector (Receiving image)
- 7. Display (Sending image)
- 8. DVTS PC (Transmit)
- 9.DVTS PC (Reception)
- 10. Presentation PC
- 11. Switch / VPN Router

- 12. IEEE1394
- 13. Analog RGB (D-Sub15)
- 14. Analog RGB (D-Sub15)
- 15. Analog RGB (D-Sub15)
- 16. Analog RGB (D-Sub15)
- 17. DV Line
- 18. Audio Line Mixed sound
- 19. Audio Line out
- 20. Audio Line in
- 21. Audio Line Mixed sound
- 22. Audio Line (LR)
- 23. UTP Cat.6
- 24. UTP Cat.6

# 3.2.2.12 チョウレイ病院 (ベトナム)

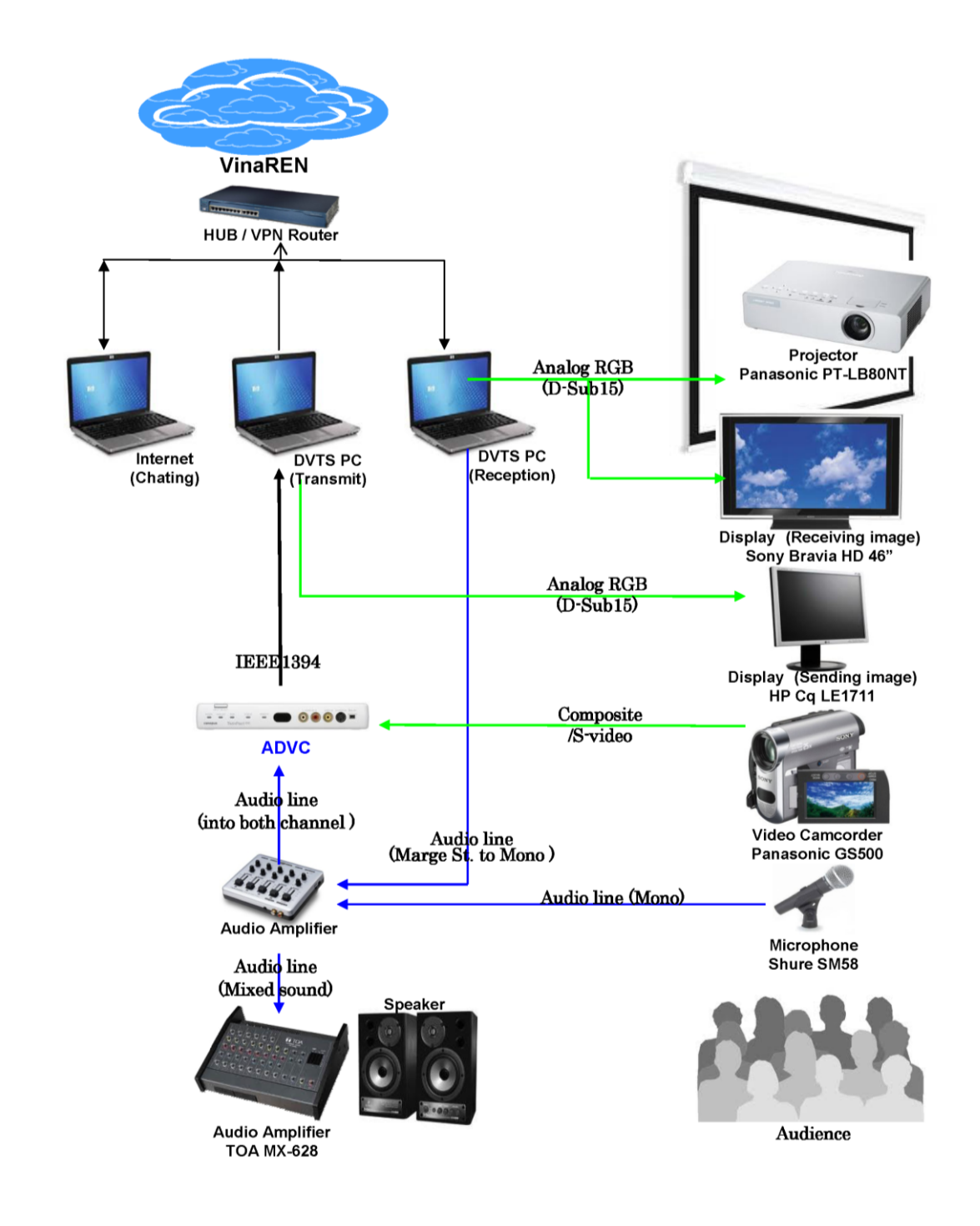

# 3.2.2.13 産業医科大学

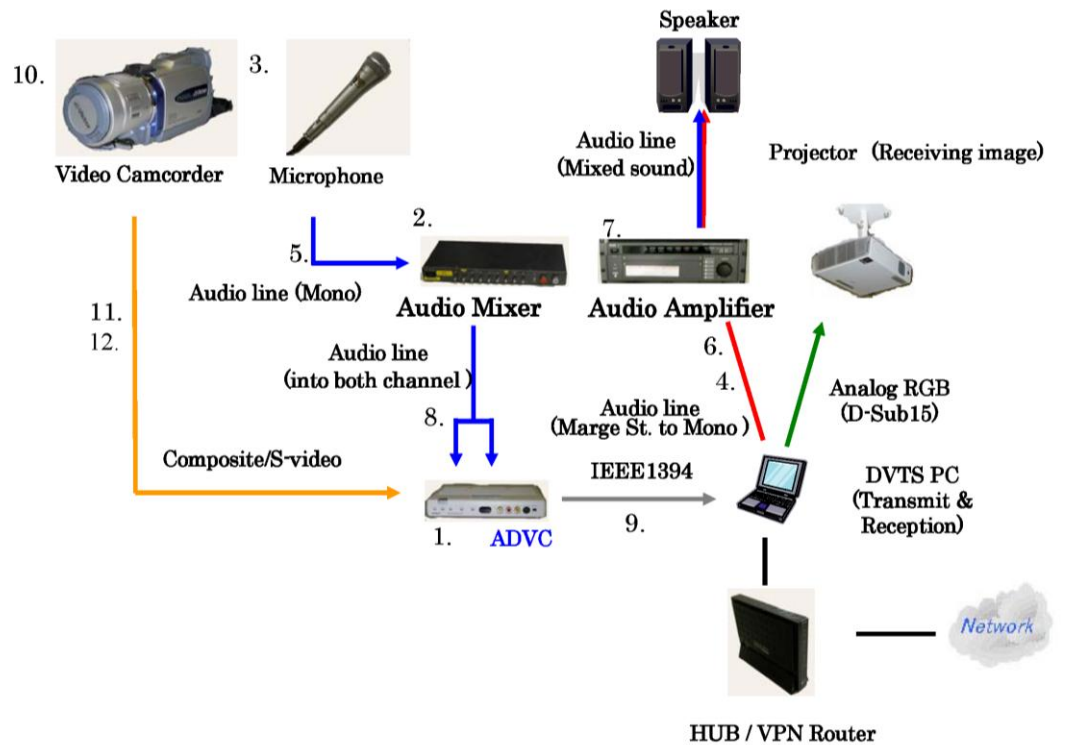

HUB/VPN Router

| No |                                   | Company            | Product                                         |   |
|----|-----------------------------------|--------------------|-------------------------------------------------|---|
| 1  | Analog-digital<br>video converter | Thomson<br>Canopus | TwinPact100(RC)                                 | 1 |
| 2  | Audio Mixer                       | SONY               | SRP-X100                                        | 1 |
| 3  | Microphone                        | SONY               | F-730 Dynamic Microphone                        | 1 |
| 4  | Cable                             |                    | (\$\phi 3.5-St\$)                               | 1 |
| 5  | Cable                             |                    | (XLR3)                                          | 1 |
| 6  | Cable                             |                    | ( $\phi$ 3.5-St -> $\phi$ 6.3St exchange cable) | 1 |
| 7  | Audio Amplifier                   | SONY               | SRP-X500P                                       | 1 |
| 8  | Cable                             |                    | (XLR3×1->RCA×2)                                 | 1 |
| 9  | Cable                             |                    | IEEE1394 4PIN-4PIN, 4PIN-6PIN                   | 1 |
| 10 | Video camera                      | Victor             | GR-DV900K (NTSC)                                | 1 |
| 11 | Cable                             |                    | (Composite extention cable)                     | 1 |
| 12 | Cable                             |                    | (RCA)                                           | 1 |

# 3.2.2.14 国立台湾大学(台湾)

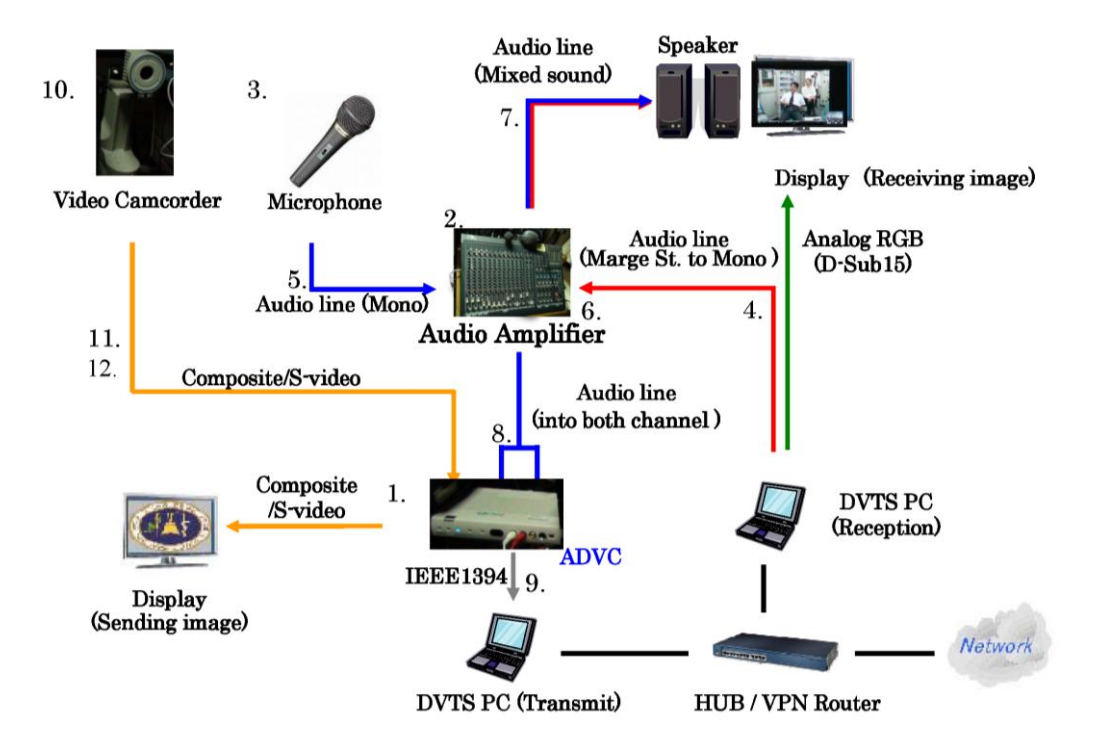

| No |                                   | Company            | Product                                    |   |
|----|-----------------------------------|--------------------|--------------------------------------------|---|
| 1  | Analog-digital<br>video converter | Thomson<br>Canopus | TwinPact100(RC)                            | 1 |
| 2  | Audio Mixer                       | YAMAHA             | Mixing console GF16/12                     | 1 |
| 3  | Microphone                        | audio-technica     | Dynamic Vocal Microphone AT-X70            | 2 |
| 4  | Cable                             | N/A                | ( <i>ϕ</i> 3.5-St -> <i>ϕ</i> 3.5-Mono 2m) | 1 |
| 5  | Cable                             | N/A                | ( $\phi$ 6.3mono extension 5m)             | 1 |
| 6  | Cable                             | N/A                | (φ3.5-Mono -><br>φ6.3mono exchange plug)   | 1 |
| 7  | Cable                             | N/A                | (RCA × 1->RCA × 2 5m)                      | 1 |
| 8  | Cable                             | N/A                | (RCA×1->RCA×25m)                           | 1 |
| 9  | Cable                             | N/A                | IEEE1394 4PIN-4PIN, 5m                     | 1 |
| 10 | Video camera                      | SONY               | PCS-DS150 (NTSC)                           | 1 |
| 11 | Cable                             | N/A                | S-video extension cable                    | 1 |
| 12 | Cable                             | N/A                | S-video extension cable                    | 1 |
| 13 | Head Phones                       | SONY               | MDR-CD580                                  | 1 |

# 3.2.2.15 北海道大学

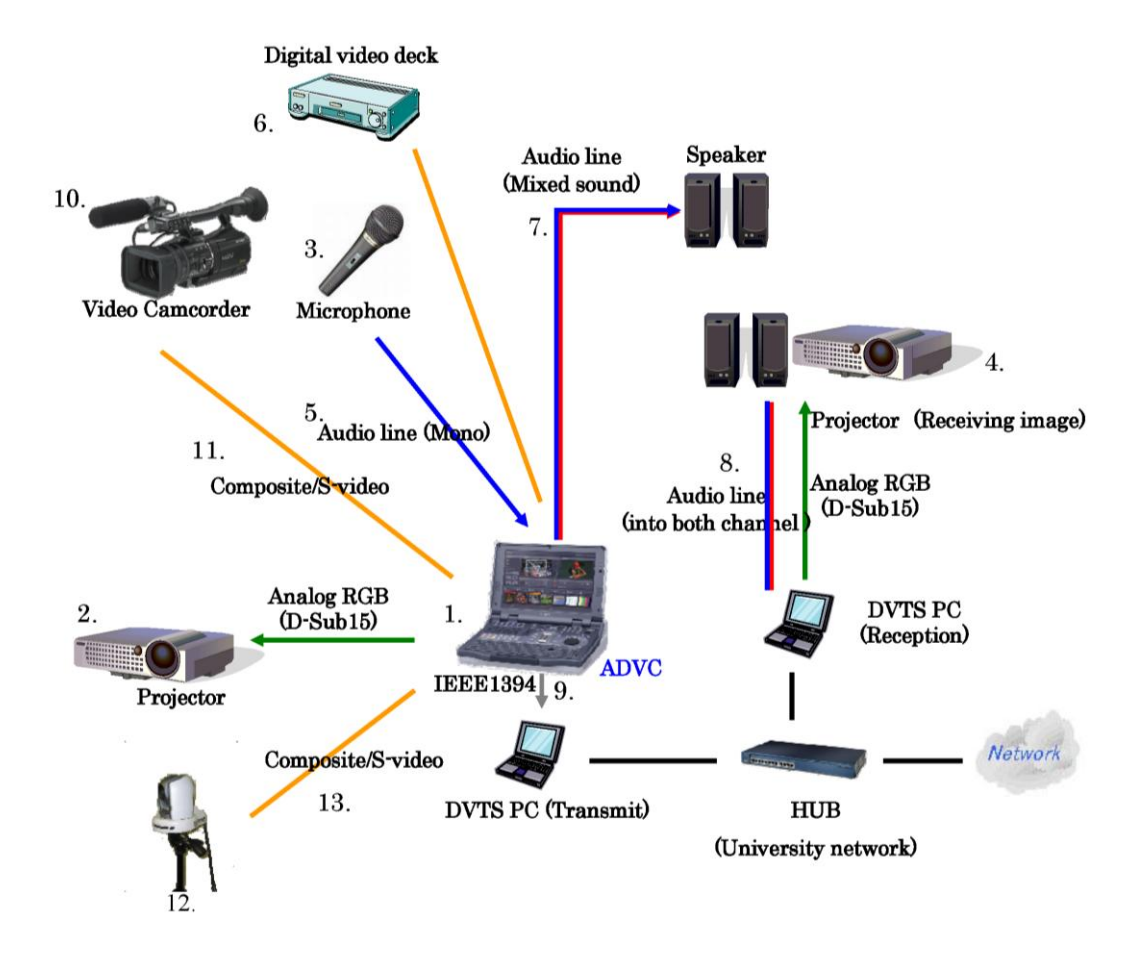

| No |                | Company | Product                                |   |
|----|----------------|---------|----------------------------------------|---|
| 1  | DV/audio mixer | Sony    | ANYCAST STATION                        | 1 |
| 2  | Projector      |         |                                        | 1 |
| 3  | Microphone     |         |                                        | 1 |
| 4  | Projector      |         |                                        | 1 |
| 5  | Cable          | JAC     | CN–230A ( $\phi$ 6.3mono extention 5m) | 2 |
| 6  | DV deck        |         |                                        | 1 |
| 7  | Cable          | JAC     | CN-186G (RCA × 1->RCA × 2 3M)          | 1 |
| 8  | Cable          | JAC     | CN-166G (RCA × 1->RCA × 2 1.5M)        | 1 |
| 9  | Cable          |         | IEEE1394 4PIN-4PIN, 4PIN-6PIN          | 2 |
| 10 | Video camera   | Sony    | HVR-Z1J                                | 1 |
| 11 | Cable          | JAC     | VX-130E(Composite extention cable)     | 1 |
| 12 | Video camera   | Sony    | BRC-300                                | 1 |
| 13 | Cable          | JVC     | VX-130E(Composite extention cable)     | 1 |

# 3.2.3.16 藤田保健衛生大学病院

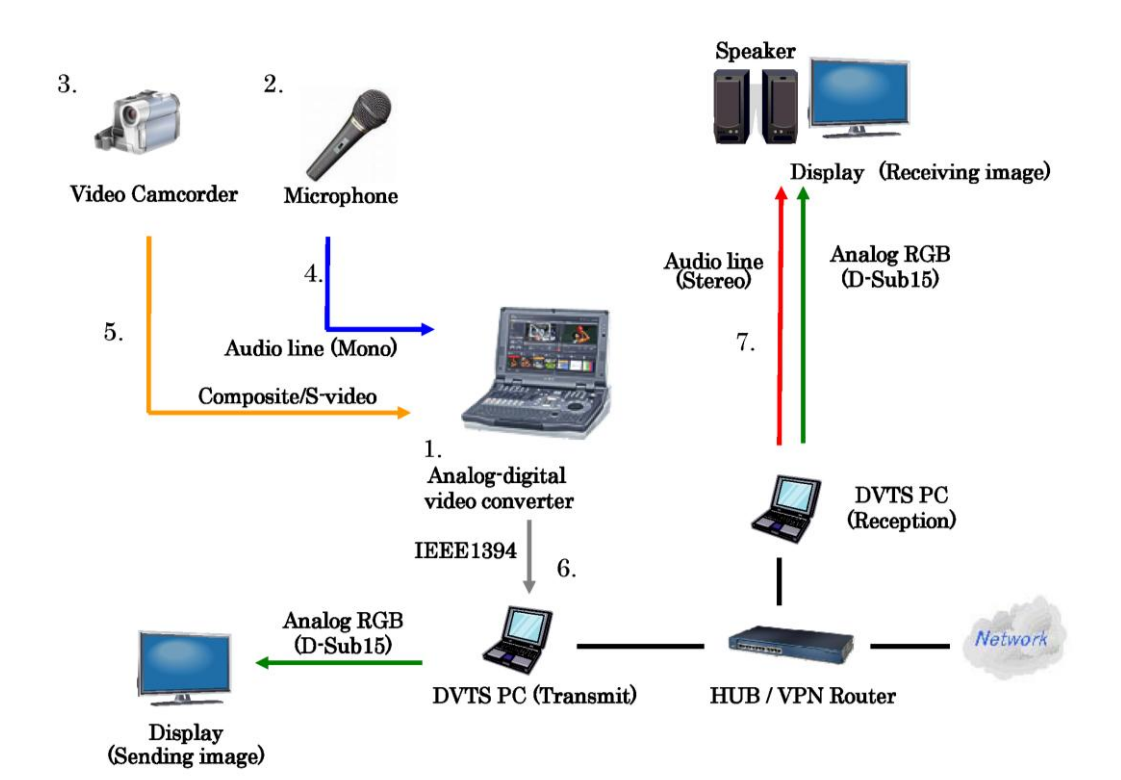

| No |                                   | Company   | Product                  |   |
|----|-----------------------------------|-----------|--------------------------|---|
| 1  | Analog-digital<br>video converter | Sony      | Anycast Station AWS-G500 | 1 |
| 2  | Microphone                        | Panasonic | WA-531                   | 1 |
| 3  | Video camera                      | Sony      | BRC-300 (NTSC)           | 1 |
| 4  | Cable                             |           | XLR × 1 -> XLR × 1 5m    | 1 |
| 5  | Cable                             |           | RCA×1->RCA×1 5m          | 1 |
| 6  | Cable                             |           | IEEE1394 4PIN-6PIN       | 1 |
| 7  | Cable                             |           | RCA × 2->RCA × 2 5m      | 1 |

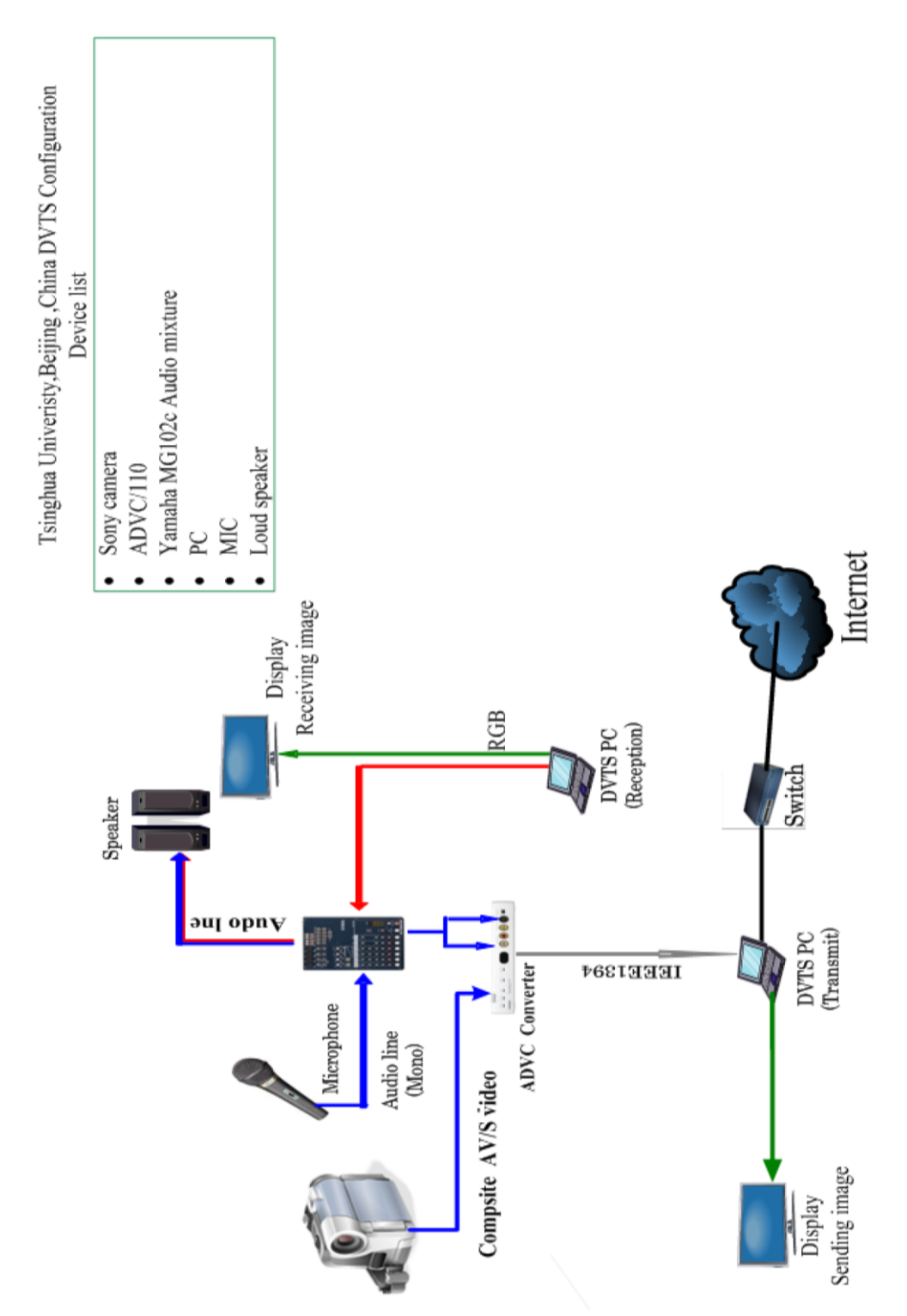

# 3.2.3.17 CERNETNetwork Center 清華大学 (中国)

3.2.3.18 マラヤ大学(マレーシア)

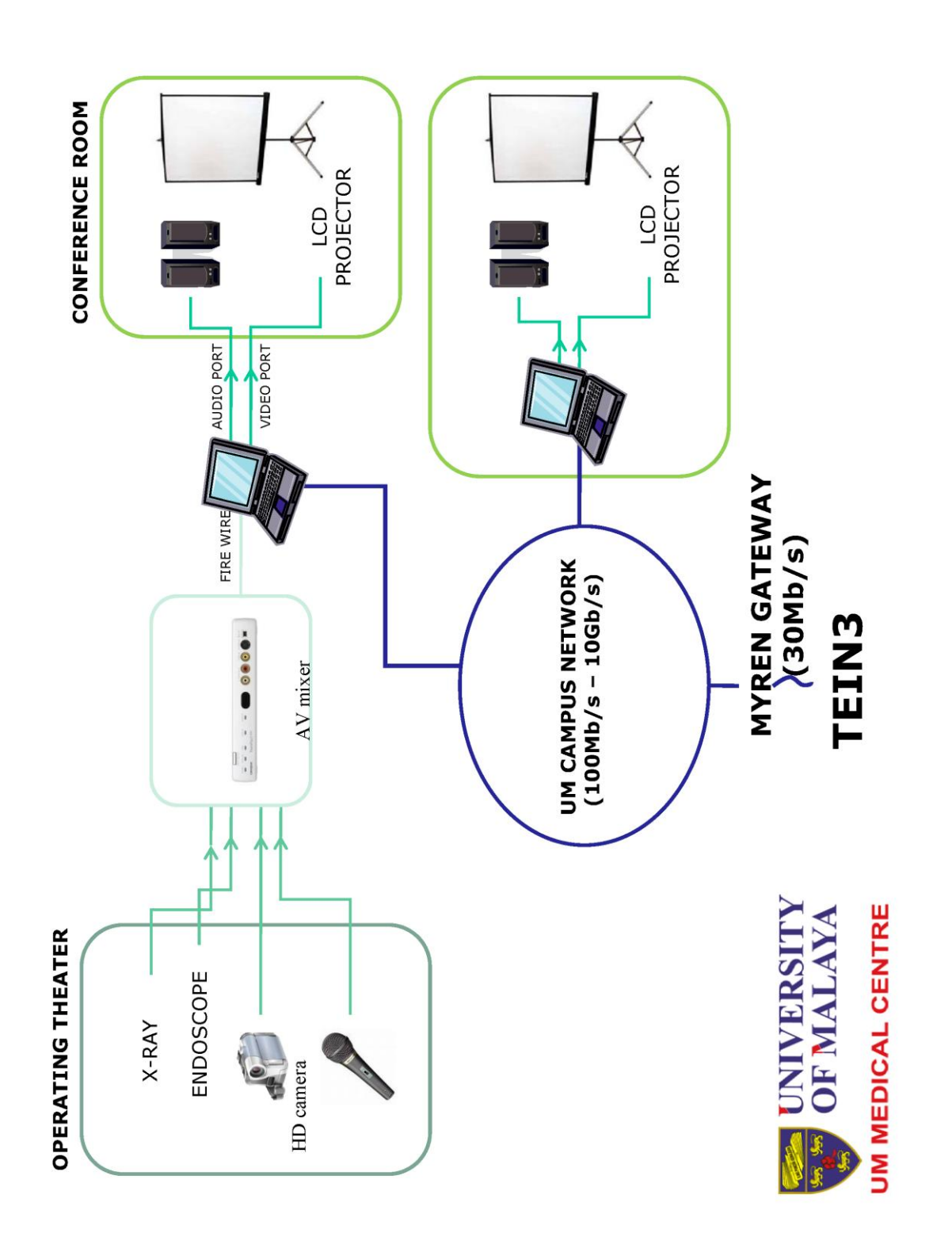

# 3.2.3.19 チュラロンコン大学(タイ)

#### 1. Device List

- VPN Router (Allied-Telesis AR550)
- HD Camera (Sony EVI-HD 1) x 2
- Analog Camera (Sony BRC-300) x 2
- Digital Video Mixer (Sony AnyCast AWS-G500 support HD-SDI)
- Analog/Digital Video Converter (Canopus ADVC 110)
- LCD Display (Sony KDL-46W5500) x 2
- Notebook PC for DVTS (Sony VGN- Z36SD Windows XP SP3) x 3
- Audio Mixer (Yamaha
- Echo Canceller (
- Main Speaker (
- Microphones (Wire and Wireless)

#### 2. Configuration Diagram

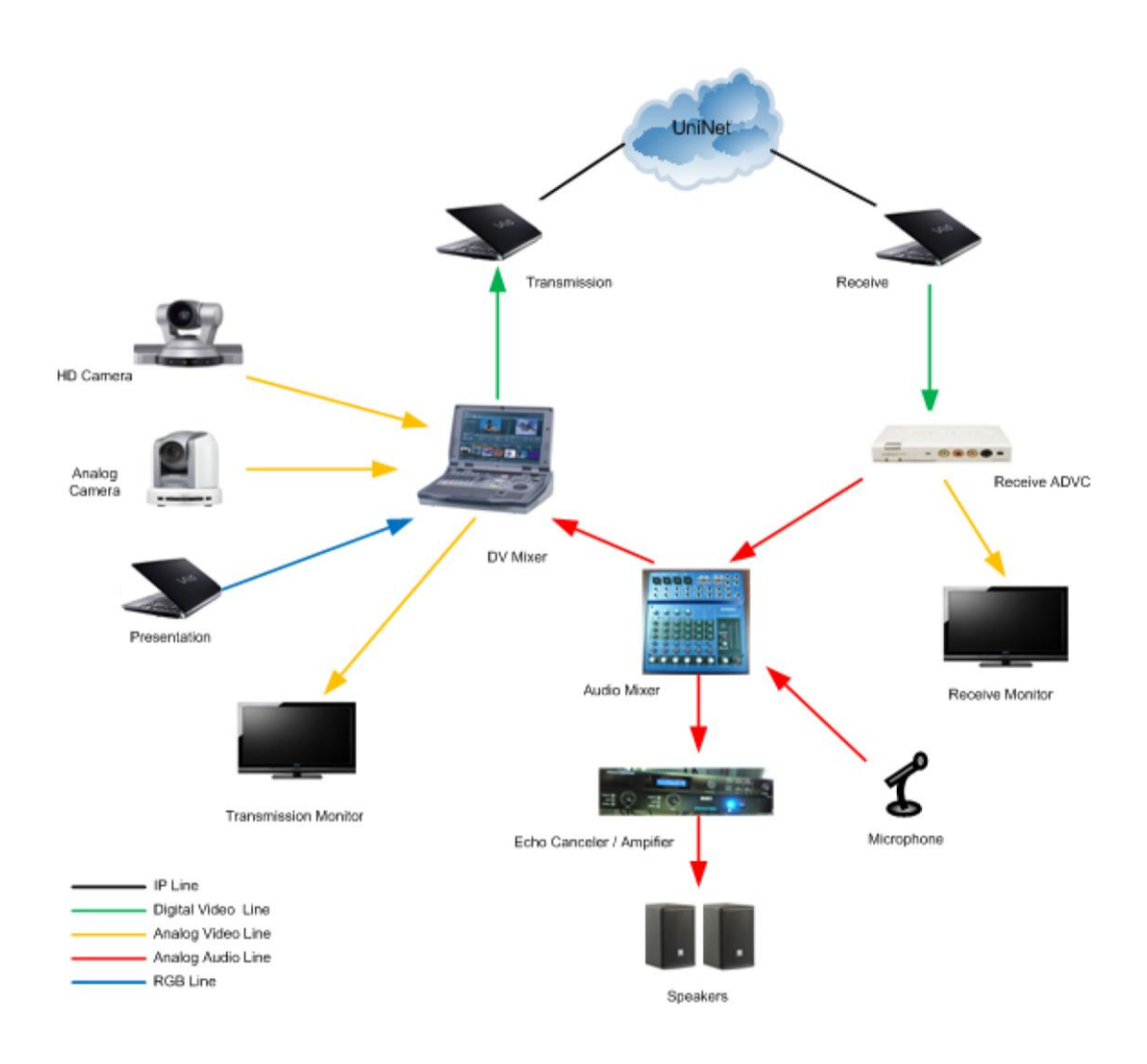

# 3.2.3.20 忠北大学(韓国)

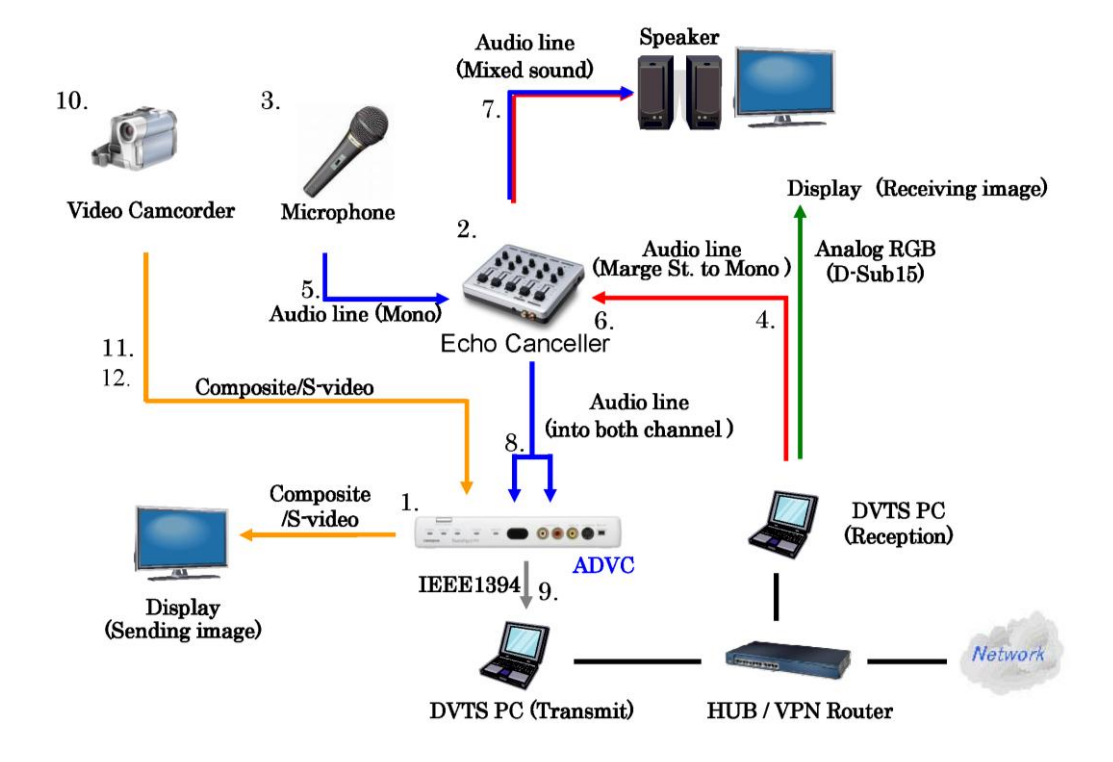

| No |                                   | Company         | Product         |   |
|----|-----------------------------------|-----------------|-----------------|---|
| 1  | Analog-digital video<br>converter | Thomson Canopus | TwinPact100(RC) | 2 |
| 2  | Audio Mixer                       | Behringer       | UB1622FX-PRO    | 1 |
| 3  | Microphone                        | JTS             | Mh-850          | 3 |
| 4  | Video camera                      | SONY            | HDR-FX1         | 2 |

Other Items: Echo Canceller (ClearOne XAP-400)

# 3.2.3.21 フリンダース大学(オーストラリア)

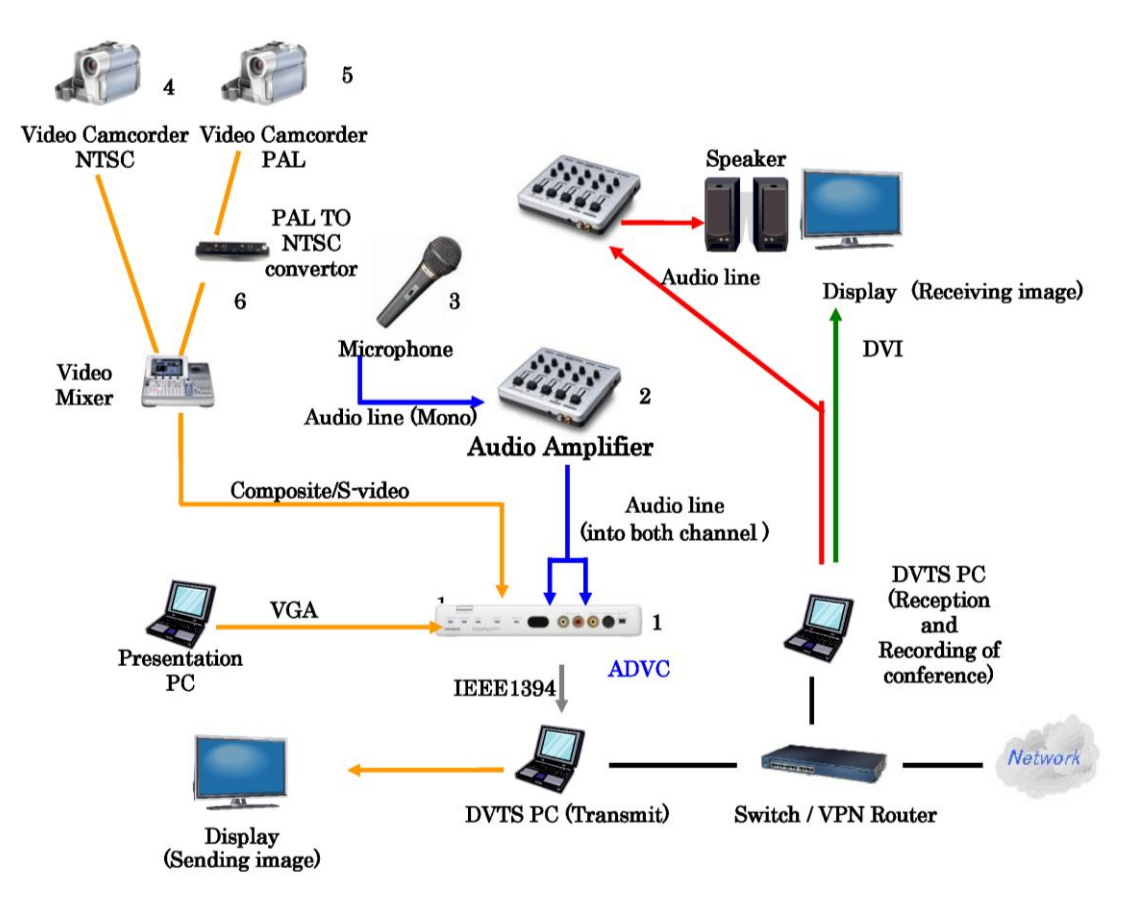

This schema shows our basic system – we modify this depending on the circumstances and what is required for any particulare videconference. The video camera is sometimes connected to endoscopic equipment when DVTS is being presented from surgical theatres

| No |                                      | Company         | Product                                                            |   |
|----|--------------------------------------|-----------------|--------------------------------------------------------------------|---|
| 1  | Analog-digital<br>video<br>converter | Thomson Canopus | TwinPact100(RC)                                                    | 1 |
| 2  | Audio Mixer                          |                 |                                                                    | 1 |
| 3  | Microphone                           | sennheiser      | Radio / Push to Talk                                               | 1 |
| 4  | Video camera                         | SONY            | NTSC                                                               | 1 |
| 5  | Video camera                         | SONY            | Pal                                                                | 1 |
| 6  | PAL<br>Convertor                     |                 | Depending on cameras used this may be placed after the video mixer | 1 |

#### 3.2.4 Codian MCU 接続方法

九州大学に設置されているH.323 テレビ会議システム用多地点接続装置の設置方法です。 九州大学では、以下の機器を多地点接続装置として利用しています。

メーカー: TNDBERG

製品名 : Codian MCU 4210 20 ポートエンタープライズ MCU

最大接続: 20地点

接続方法

- お手元の H.323 対応機器から、指定の IP アドレスに接続します。
- 2) 接続できると、右の画面が表示され、
   音声ガイダンスが流れます。
   (音声ガイダンスは日本語です。)
- 3) リモコンの相手カメラコントローラを利用して、会議を選択する。もしくは会議 番号を入力し最後に「#」を押します。
- 3-1) 番号入力方法

Polycom 社製品の場合 リモコンの「#」ボタンを押します。 Sony 社製品の場合 リモコンの「\*」ボタンを押します。

- 4) PIN コードを聞いてきますので、
  3-1)と同様に PIN コードを入力し、最後に「#」を押してください。
- 5) これで無事接続できます。

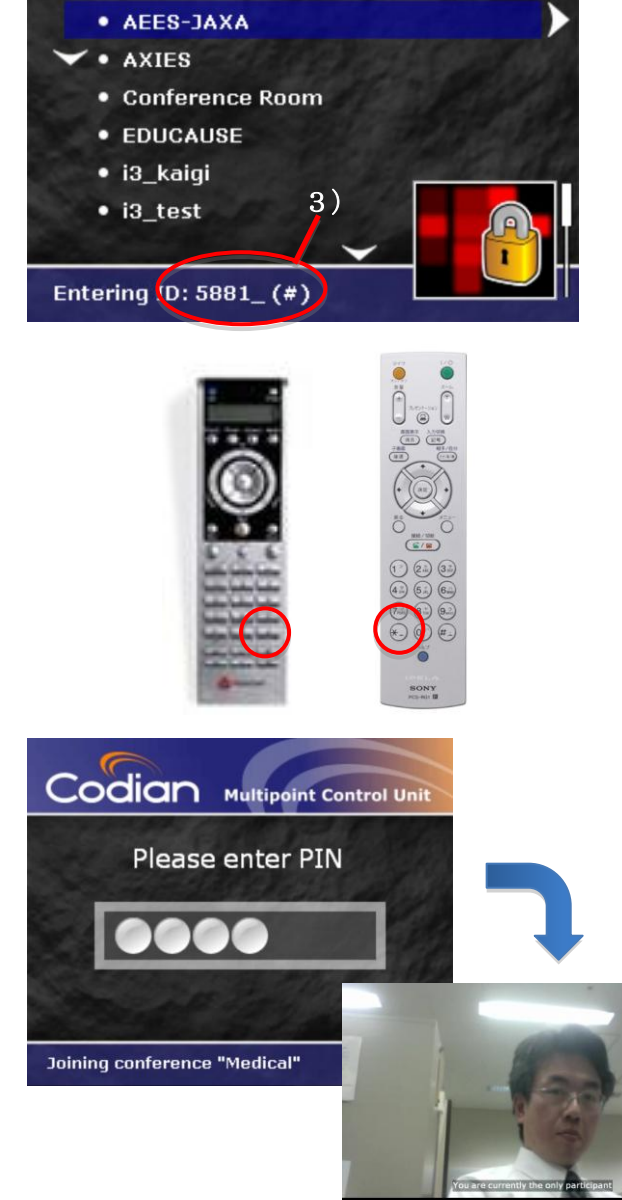

Codian Multipoint Control Unit

#### 3.3. おわりに

本活動を通して、多くの方々と知り合え、多くの知識を得られました。今後は、この財産を、より多くの人と 共有できるようこれからも活動を続けていきたいと思っています。また、新しい技術にも積極的に挑戦し、使い 慣れた技術を安定して使える方法を模索していきたいと考えています。

(安徳恭彰)

本年より、各施設エンジニア間の円滑に準備を進めるため、Windows Live (TM)に メンバー専用のホーム ページを開設し、2011年3月時点で51名の方に登録いただいきました。ありがとうございます。 今後は、メール がけでなく、このようなツールを活用して、双方向の情報交換を進めていきたいと思います。

(登録に関する詳細はTEMDECホームページをご参照ください)

また、2011年4月にはハイビジョンに対応した新しいカンファレンスシステムの運用を開始する見込みです。 より簡単に、より多くの人に参加していただけるような方法を模索しながら今後も改善していきたいと思いま す。

(寅田信博)